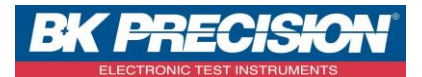

## NA\_ENR\_DAS50 \_FICH\_SEFVIEW

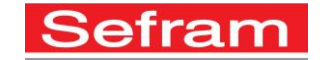

## **OUVRIR UN ENREGISTREMENT AVEC SEFRAM VIEWER**

A travers cette note d'application, nous allons voir comment ouvrir un fichier enregistré avec le logiciel Sefram Viewer.

## I : Prérequis

Pour enregistrer un fichier dans un dossier depuis la mémoire interne de l'appareil, voir la note d'application NA\_ENR\_DAS50\_TRANS\_FICH\_FTP.

## II : Ouvrir un fichier avec Sefram Viewer

1- Lancez le logiciel SEFRAM Viewer et cliquez sur « Fichier » puis « Ouvrir » :

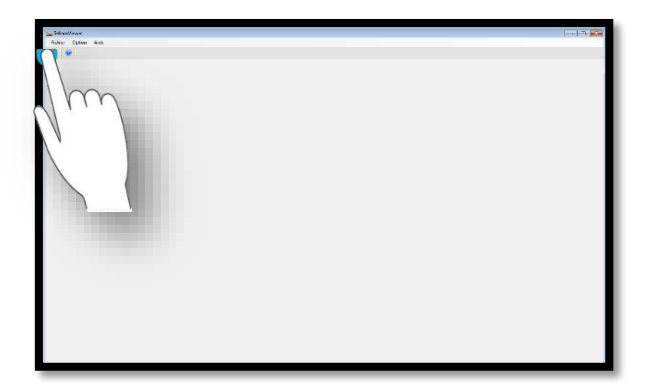

| Survir                                           | ırs ▶ stage ▶ Téléchargements | ▼ 49 Recher      | cher dans : Télécharge 👂 |
|--------------------------------------------------|-------------------------------|------------------|--------------------------|
| Organiser 🔻 Nouveau                              | u dossier                     |                  | # • 🔟 🔞                  |
| 🖈 Favoris                                        | Nom                           | Modifié le       | Type Taille              |
| 💻 Bureau<br>🐄 Emplacements ré<br>Téléchargements | S File_Record_0003[1]         | 02/05/2017 09:11 | Fichier REC              |

2- Sélectionnez le dossier qui contient le fichier désiré, dans notre exemple il s'agit du dossier « Sefram » :

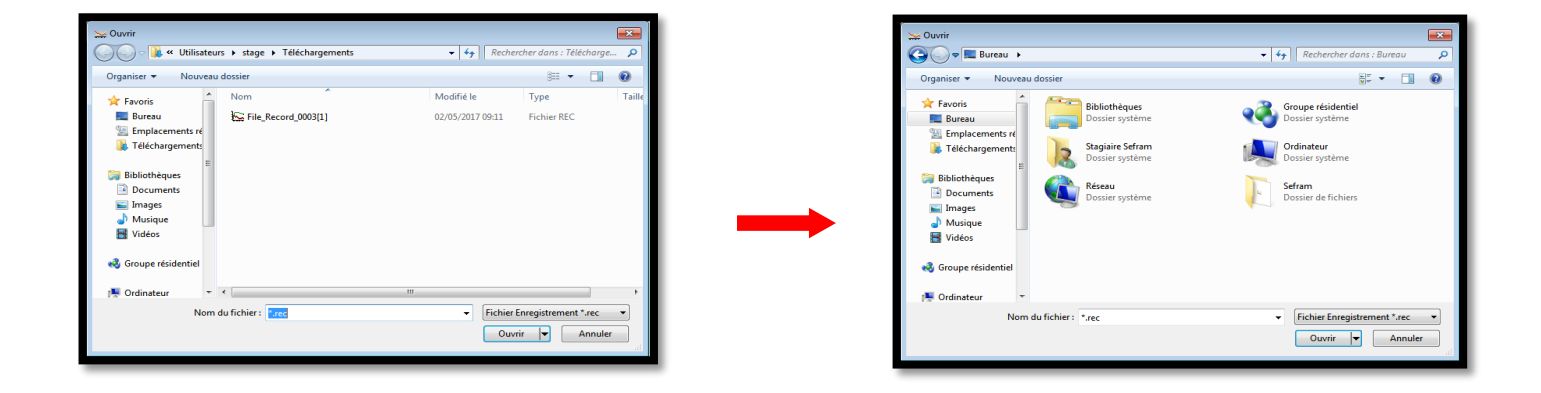

SEFRAM INSTRUMENTS SAS - 32, rue E. Martel – BP55 - F42009 – Saint-Etienne Cedex 2 France

Tel: +33 (0)4 77 59 01 01 Fax : +33 (0)4 77 57 23 23 SAS au capital de 1 650 000 euros – RCS Saint-Etienne 790 833 404/ APE: 2651B / SIRET : 790 833 404 00011 TVA Intracommunautaire: FR 19790833404

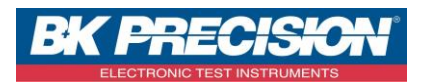

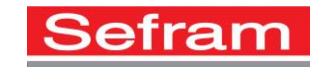

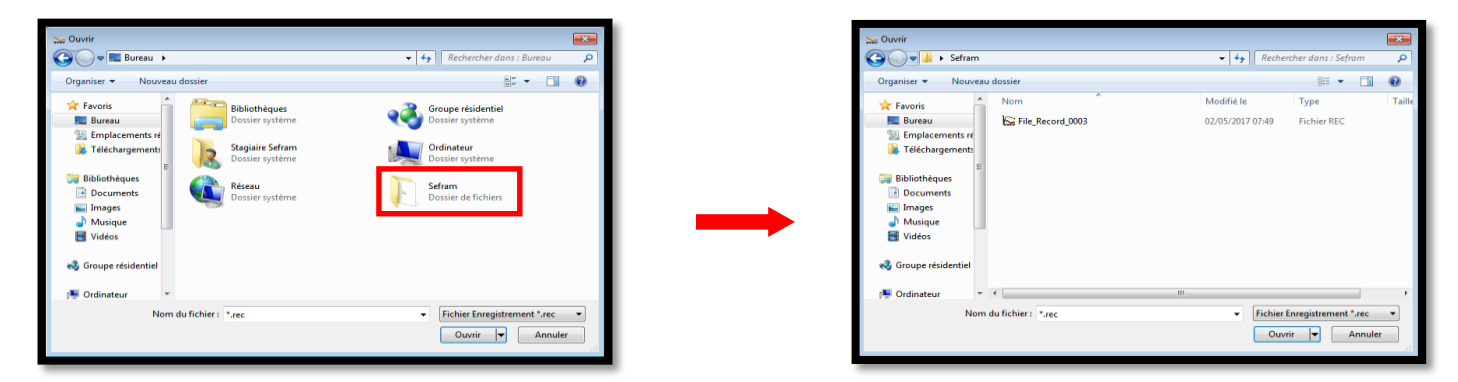

3- Sélectionnez le fichier à ouvrir et validez :

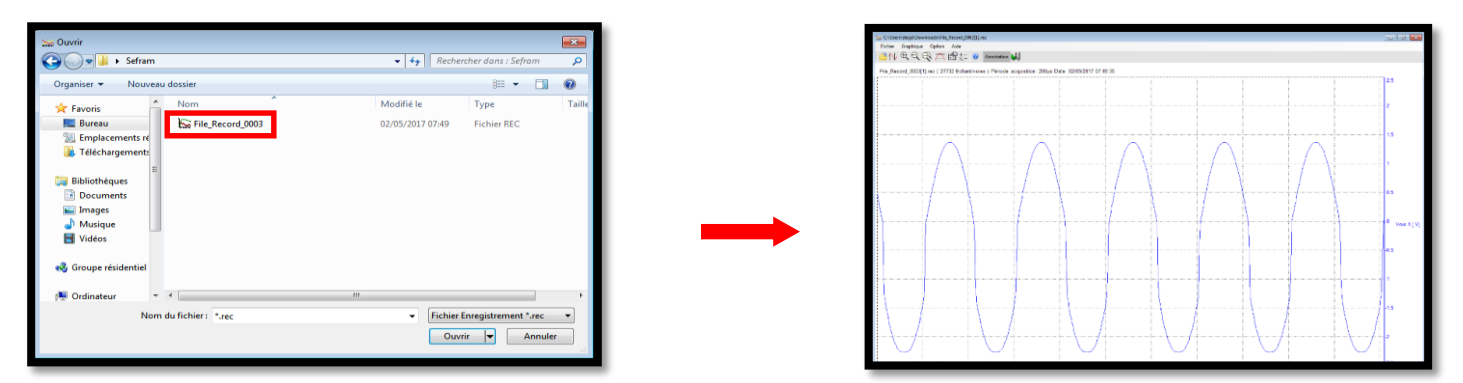

SEFRAM INSTRUMENTS SAS - 32, rue E. Martel – BP55 - F42009 – Saint-Etienne Cedex 2 France